**Information Paper:** 

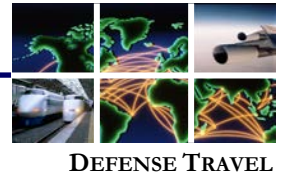

**MANAGEMENT OFFICE** 

## Instructions for Accessing Training in Travel Explorer (TraX)

.Note: Instructions are subject to change without notice to accommodate new TraX functionality. Please visit the TraX homepage for the most up-to-date instructions for accessing training.

To access TraX, navigate to Passport at Accessing https://www.defensetravel.dod.mil/passport (Figure 1) and log in.

| ogin/E-Mail A | ddress        | the state  | -5           |
|---------------|---------------|------------|--------------|
| Pas           | ssword        |            | _            |
|               | Pass          | word Logi  | n            |
|               |               | AC Login   | 1 The second |
| Forgot Yo     | our Password? | Login Help | Register     |

Figure 1: DTMO Passport Account Login

\*If you do not have an account, select **Register** and follow the prompts.

When the TraX homepage opens, select the **Training** icon on the main navigation bar (Figure 2).

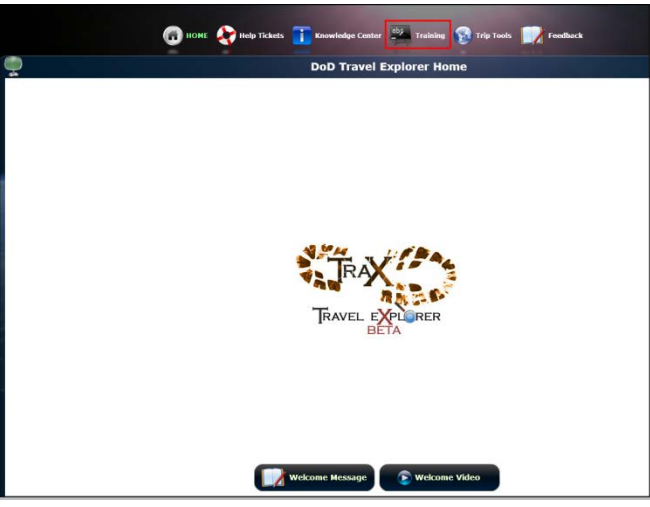

Figure 2: Training Icon on Main Navigation Bar

\*If this is your first time logging into TraX, select the **My Roles** tab (Figure 3) and choose the roles that are appropriate for your position. After you have completed selecting the roles, select View Recommended Training.

TraX

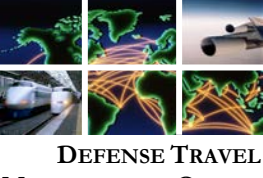

MANAGEMENT OFFICE

| My Roles Info                                            |  |
|----------------------------------------------------------|--|
|                                                          |  |
|                                                          |  |
|                                                          |  |
|                                                          |  |
|                                                          |  |
| Please Check All That Apply So We Can Recommend Training |  |
| ☑ I have a Travel Card                                   |  |
| ✓ I am a DoD Traveler and/or I use DTS                   |  |
| I am an AO/CO                                            |  |
| I am an LDTA/ODTA                                        |  |
| I am an FDTA/BDTA                                        |  |
| I am a DTS Transportation Officer                        |  |
| I am a DMM                                               |  |
| I am a DTS Travel Clerk/NDEA                             |  |
|                                                          |  |
| Tm a CTO OAE/COTR                                        |  |
| Do Not Use                                               |  |
|                                                          |  |
| View Recommended Training                                |  |
|                                                          |  |

Figure 3: My Roles tab screen

The **Available/Recommended Training** tab (Figure 4) automatically opens. It displays a list of available training courses recommended for the roles that you chose. You may select the **View All** radio button to see all classes that are available.

| Web Based      | Demos 🧭 Instructor Led 🦉 Distance Learning                               |        |                  |
|----------------|--------------------------------------------------------------------------|--------|------------------|
|                | CLASS NAME (RECOMMENDED)                                                 | Venion | TYPE             |
| Larneht 📑 IN   | 10 DIS (Special Topic) - OCONUS Trand                                    | 3.09   | Web Based        |
| Launchi 📑 IN   | DIS (Special Topic) - Personal Leare with Official Travel                | 2.02   | Web Based        |
| Launsh!        | Programs & Publicles - City Pair Program                                 | 1.00   | Web Based        |
| Disenski 📑 IN  | Programs & Pulicies - Travel Card Programs (Travel Card 100) [Mandatory] | 2.02   | Web Bazed        |
| Launch!        | TO Programs & Polisies - Travel Polisies                                 | 2.04   | Web Based        |
| Launch!        | Programs & Policies - U.S. Government Rental Car Program                 | 1.08   | Web Based        |
| Schodale 1     | TO DTA Refresher (DJ25)                                                  | 1.00   | Distance Learnin |
| Schedule 11 IN | TR Module A (P200)                                                       | 1.00   | Distance Learnin |
| Sekedule 📑 IN  | TO JTR Module B (P208)                                                   | 1.09   | Distance Learni  |
| Scholale 📑 IN  | TR Module C (9210)                                                       | 1.09   | Distance Learnin |
| Schedule 📑 IN  | 70 J33 Mobile D (2216)                                                   | 1.00   | Distance Learni  |
| Schodule 11 IN | JTR Module R (P220)                                                      | 1.09   | Distance Learni  |
| Schedule 📑 IN  | JTR Module F (9225)                                                      | 1.09   | Distance Learni  |
| Schedule 11 IN | JTR Module G (P234)                                                      | 1.09   | Distance Learni  |
| Sakadala 📑 IN  | TO JTR Module H (#235)                                                   | 1.09   | Distance Learni  |
| Schedule 🚺 IN  | Treval Policy Compliance Tool Administration (P309)                      | 1.09   | Distance Learni  |
| Schodule 🚺 IN  | Troubleshooting & Prevention for DEAs (D3M5)                             | 1.00   | Distance Learnin |
| Launch!        | Authorization - Accounting                                               | 1.00   | Demo             |
| Launchi 🚺 IN   | Authorization - Militianal Options - Profile                             | 1.09   | Demo             |
| Launchi 👩 IN   | 70 Anthorization - Expenses - Milenge                                    | 1.09   | Demo             |
|                | And advantage Version Version                                            | 100    |                  |

Figure 4: Available/Recommended Training screen

Class Descriptions For a description of the class that you are interested in, select **INFO** next to the class. The description includes the estimated class length and recommended roles (Figure 5).

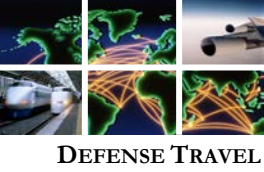

MANAGEMENT OFFICE

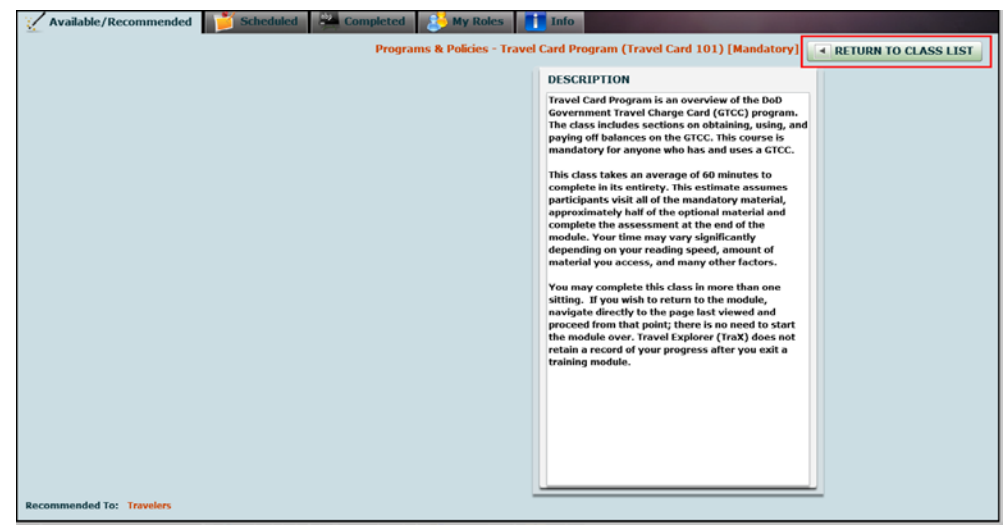

Figure 5: Class Description screen

When you are finished, return to the **Available/Recommended Training** screen by selecting **Return to Class List** in the upper right hand corner.

Web Based Training Web Based Training classes (WBTs) are self-paced, on-demand classes that are delivered over the internet.

To access a WBT, select **Launch** next to the class you wish to take (Figure 6).

| 📈 Available/R       | ecomme | nded 💕 Scheduled 🚆 Completed 🤌 My Roles 📑 Info                                  |                   |
|---------------------|--------|---------------------------------------------------------------------------------|-------------------|
| 🥑 Web Based         | 🥑 Der  | nos 🧭 Instructor Led 🧭 Distance Learning 🔾 View All                             |                   |
| Actions             | _      | CLASS NAME (RECOMMENDED):                                                       | TYPE:             |
| C Launch!           | 1 INFO | DTS (Special Topic) - Constructed Travel                                        | Web Based         |
| C Launch!           | INFO   | DTS (Special Topic) - Group Travel                                              | Web Based         |
| Contraction Launch! | INFO   | DTS (Special Topic) - Itinerary Changes                                         | Web Based         |
| C Launch!           | INFO   | DTS (Special Topic) - Personal Leave with Official Travel                       | Web Based         |
| C Launch!           | INFO   | Programs & Policies - City Pair Program                                         | Web Based         |
| C Launch!           | INFO   | Programs & Policies - Travel Card Program (Travel Card 101) [Mandatory]         | Web Based         |
| C Launch!           | INFO   | Programs & Policies - Travel Policies (Updated for improper payment avoidance.) | Web Based         |
| C Launch!           | INFO   | Programs & Policies - U.S. Government Rental Car Program                        | Web Based         |
| Schedule            | INFO   | JTR Module B (F205)                                                             | Distance Learning |
| Schedule            | INFO   | Travel Policy Compliance Tool Administration (P300)                             | Distance Learning |
| Schedule            | INFO   | Troubleshooting & Prevention for DTAs (D305)                                    | Distance Learning |
| C Launch!           | INFO   | Authorization - Accounting                                                      | Demo              |
| C Launch!           | INFO   | Authorization - Additional Options - Profile                                    | Demo              |
| C Launch!           | TNEO   | Authorization - Expenses - Mileage                                              | Demo 🔻            |

Figure 6: Launch button

WBTs have interactive exercises, are available 24/7, and offer a final assessment to test your knowledge. A certificate is awarded after

Defense Travel Management Office

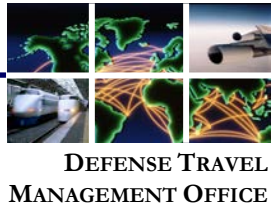

|                      | successful completion of the assessment and is stored under the <b>My</b><br>Completed tab.                                                               |
|----------------------|----------------------------------------------------------------------------------------------------|
| Demos                | Demonstrations are online simulations of DTS activities such as logging in for the first time or creating an authorization.                               |
|                      | Select <b>Launch</b> (Figure 6) to the left of the demonstration title to view a demonstration.                                                           |
|                      | The demonstration will open in a separate window. They have an audio component, so make sure that you have your computer's volume turned on.              |
| _                    | Viewing a demonstration does not produce a completion certificate.                                                                                        |
| Instructor<br>Led    | Instructor led classes offer training in an on-site classroom setting.                                                                                    |
|                      | DTMO does not offer any instructor-led training at this time.                                                                                             |
| Distance<br>Learning | Distance learning is an interactive, online classroom environment,<br>delivered by a live instructor via Defense Collaboration Service (DCS)<br>software. |
|                      | To register for a distance learning class, select <b>Schedule</b> (Figure 7) to the left of the class title.                                              |
| Г                    | The second basester - distribution (101)                                                                                                    |

| Schedule | INFO | Document Processing - Authorization (T101)                         | Distance Learning |
|----------|------|--------------------------------------------------------------------|-------------------|
| Schedule | INFO | Document Processing - Vouchers (T102)                              | Distance Learning |
| Schedule | INFO | Ded STCC APC Policy                                                | Distance Learning |
| Schedule | INFO | Enterprise Web Training System (EWTS) Setup and Application (D205) | Distance Learning |
| Schedule | INFO | Fiscal Year (FY) Crossover (F210)                                  | Distance Learning |
| Schedule | INFO | JTR Module A (P200)                                                | Distance Learning |
| Schedule | INFO | JTR Module B (P205)                                                | Distance Learning |
| Schedule | INFO | Lines of Accounting & Budgets in DTS (F100)                        | Distance Learning |
| Schedule | INFO | Partners in Defense Travel; DTS & CTO (P120)                       | Distance Learning |
| Schedule | INFO | Reports (b210)                                                     | Distance Learning |
| Schedule | INFO | TAC and TraX; Travel Assistance Center & Travel Explorer (T106)    | Distance Learning |
| Schedule | INFO | Travel Policy Compliance Tool Administration (P300)                | Distance Learning |

Figure 7: Schedule button for Distance Learning

All available dates for that class open to the right of the screen (Figure 8). Select **Register** to choose that date.

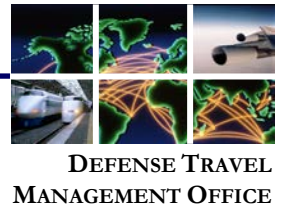

| 🥑 Web Based 🥑 De | mos 🥑 Instructor Led 🧭 Distance Learning 💍 View All                |                   |            |         |         |      |      |
|------------------|--------------------------------------------------------------------|-------------------|------------|---------|---------|------|------|
| Actions          | CLASS NAME (RECOMMENDED):                                          | TYPE:             | Register   | START   | END     | FROM | то   |
| Schedule 🚺 INFO  | Debt Management Monitor (F105)                                     | Distance Learning | 🍟 Register | 04Dec14 | 04Dec14 | 1100 | 1200 |
| Schedule TNFO    | Document Processing - Authorization (T101)                         | Distance Learning | 💕 Register | 05Mar15 | 05Mar15 | 1100 | 1200 |
| Schedule 🚺 INFO  | Document Processing - Vouchers (T102)                              | Distance Learning | 💕 Register | 16Jun15 | 16Jun15 | 1100 | 1200 |
| Schedule 🚺 INFO  | DoD GTCC APC Policy                                                | Distance Learning |            |         |         |      |      |
| Schedule 🚺 INFO  | Enterprise Web Training System (EWTS) Setup and Application (D205) | Distance Learning |            |         |         |      |      |
| Schedule         | Fiscal Year (FY) Crossover (F210)                                  | Distance Learning |            |         |         |      |      |
| Schedule INFO    | JTR Module A (P200)                                                | Distance Learning | 1          |         |         |      |      |

Figure 8: Register button for Distance Learning

After you select **Register**, a pop-up screen (Figure 9) lets you know that the training has been scheduled, and that an email was sent to you (at your TraX login email address) with the class details.

| Training Scheduled                                                                    | -  |
|---------------------------------------------------------------------------------------|----|
| Your training has been scheduled and an e-<br>mail has been sent to your account with | 1  |
| course details! Click on the "My Schedule"<br>Tab to view it.                         | i. |
| ОК                                                                                    | -  |

Figure 9: Training Scheduled Pop-up

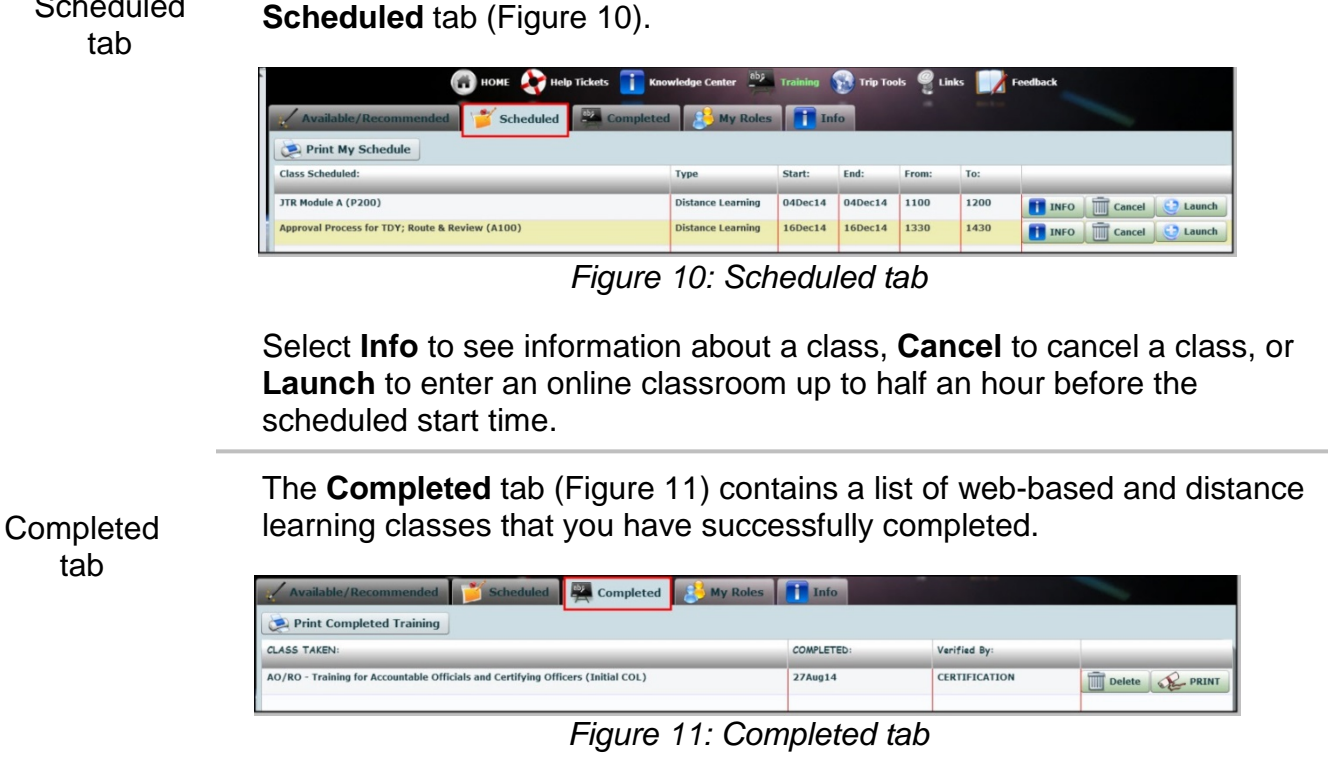

Select **Delete** to delete a certificate or **Print** to print one.

**Defense Travel Management Office** 

This document is controlled and maintained on the www.defensetravel.dod.mil website. Printed copies may be obsolete. Please check revision currency on the web prior to use.

Scheduled

To attend a Distance Learning class you have scheduled, select the

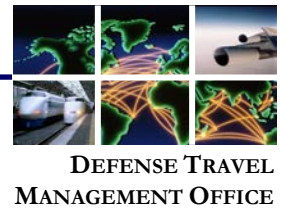

If you do not see your training certificate, complete a TAC Help Desk ticket. Include the full class title, the date the class was completed, and the email address you used to create your TraX account. A certificate will be issued within a few days.

Updated April 2016